#### <u>SMART – New version – user manual</u>

## $\underline{SMART - SSO}$

SMART is now available in SSO. User can logon to **sso.kseb.in** and can access SMART.

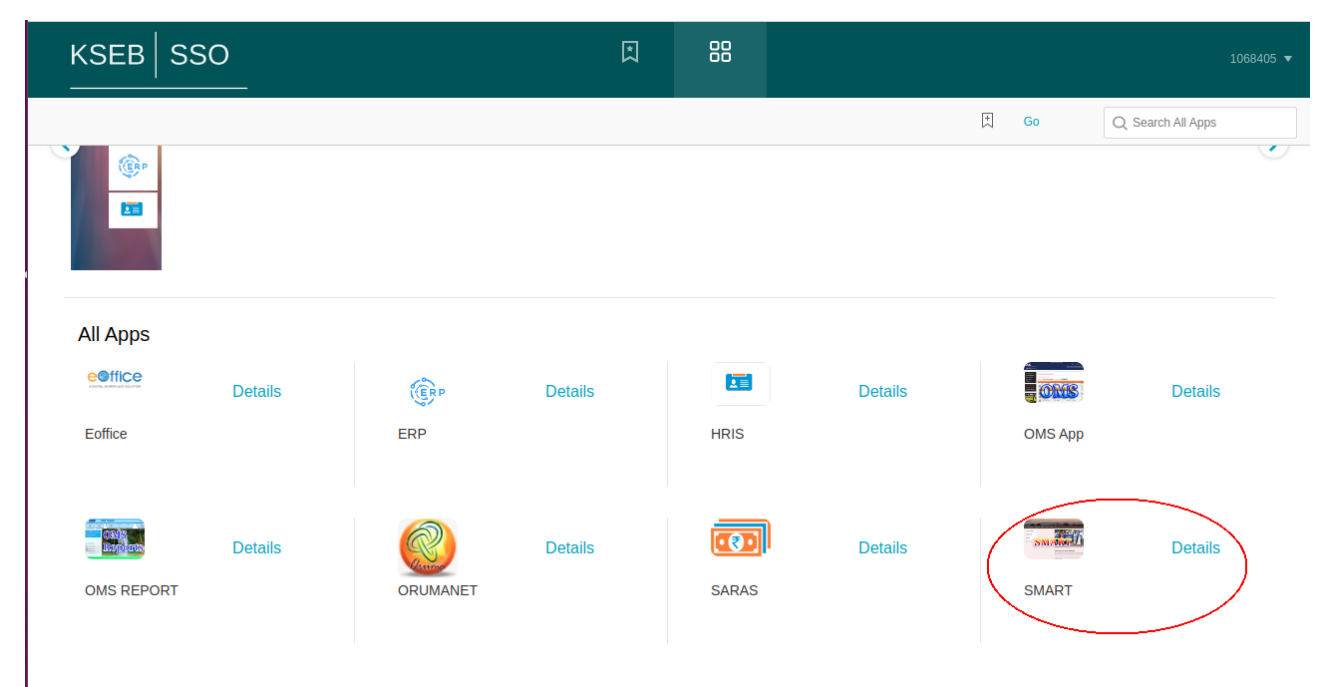

## Additional role management

SMART has been integrated with SAMAGRA for managing additional roles. Now user with additional role can login SMART and the list of roles attached to user will be displayed. User can select the required role and Proceed.

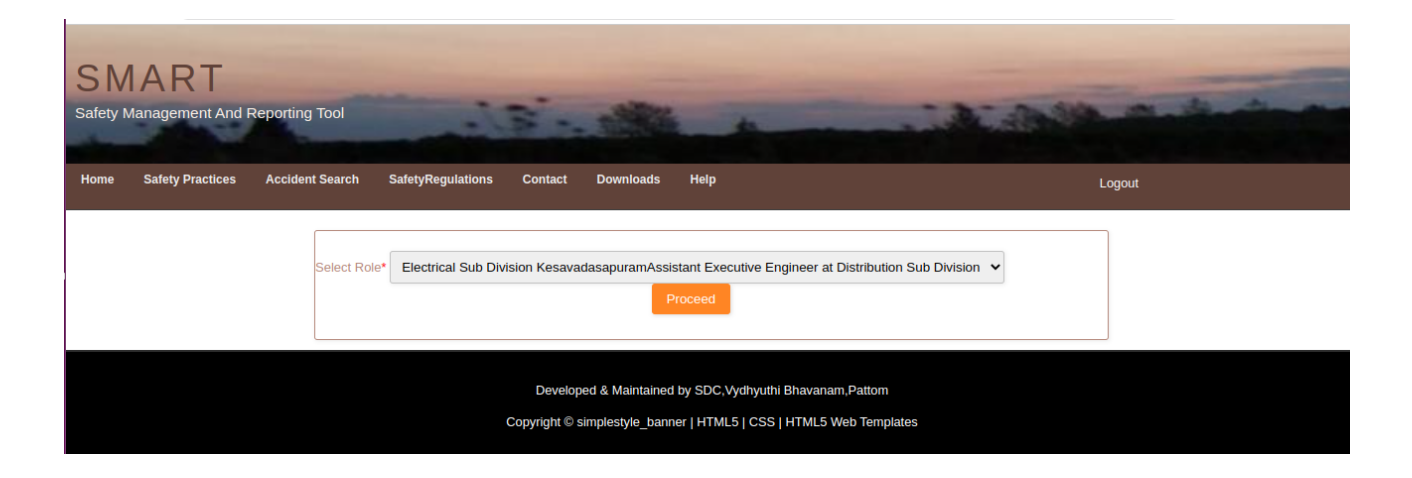

#### **SMART New Inspection module**

New Safety inspection module is revamped version of existing Inspection module. In this new module, user (Safety Officer, CSO, DSC) can enter inter section inspection of any sections. User can select surprise inspection menu to add new inspection.

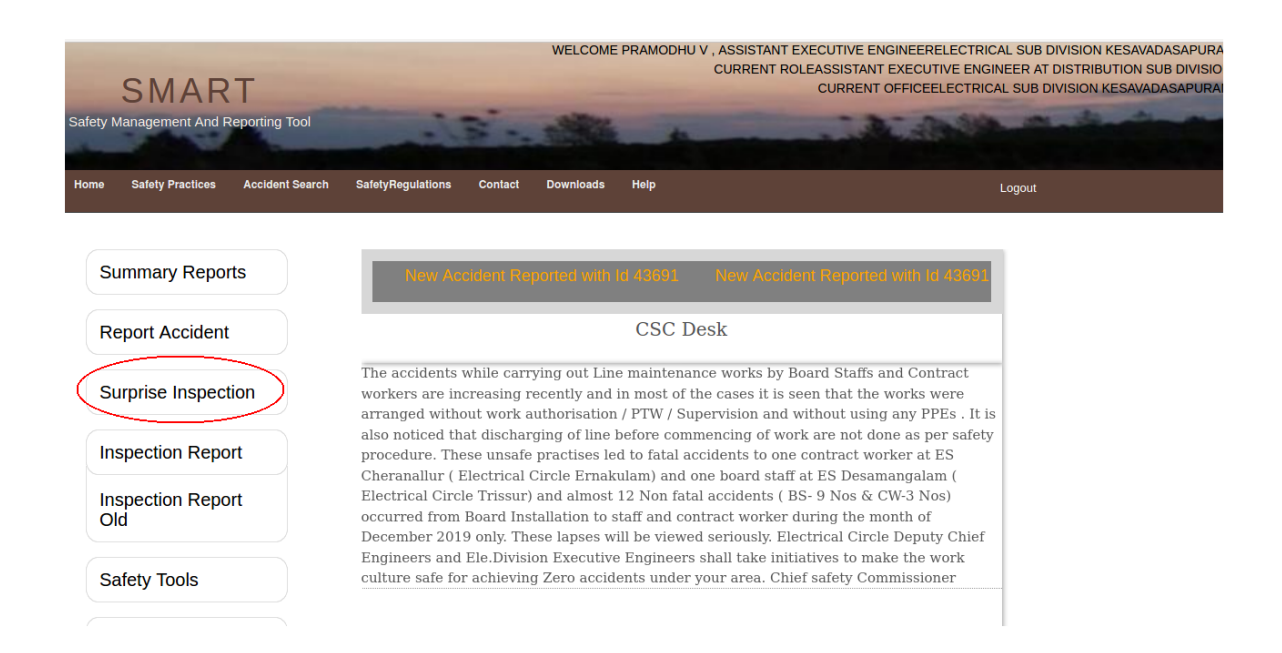

To add new inspection User can click on 'Add new Inspection' button. This page also displays the list of inspection enetered by the user based on its type. The user can either view or edit the inspection from the list.

| SMART<br>Safety Management And Reporting Tool |                  |           |                                    |                              | W                                               | WELCOME PRAMODHU V , ASSISTANT EXECU<br>CURRENT ROLEASS<br>CU |                                  |                                            | UTIVE ENGINEERELECTRICAL SUB DIVISION KESAVADASAPURA<br>SSISTANT EXECUTIVE ENGINEER AT DISTRIBUTION SUB DIVISIO<br>URRENT OFFICEELECTRICAL SUB DIVISION KESAVADASAPURA |             |               |  |
|-----------------------------------------------|------------------|-----------|------------------------------------|------------------------------|-------------------------------------------------|---------------------------------------------------------------|----------------------------------|--------------------------------------------|----------------------------------------------------------------------------------------------------|-------------|---------------|--|
| Home                                          | Safety Practices | Acc       | cident Search                      | n Safety                     | Regulations Contact Do                          | ownloads Help                                                 |                                  |                                            |                                                                                                    | L           | .ogout        |  |
|                                               |                  | De        | Add New<br>tails of the O          | Inspection<br>ffice Inspecti | on                                              |                                                               |                                  |                                            |                                                                                                    |             |               |  |
|                                               |                  | SI.<br>Na | Electrical<br>Section              | Date of<br>Inspection        | Remarks Office Premises                         | Remarks Staff Strength                                        | Name of<br>Inspecting<br>officer | Designation<br>of<br>Inspecting<br>officer | Jurisdiction                                                                                                    | Action<br>1 | n Action<br>2 |  |
|                                               |                  | 1         | Kalpetta                           | 31/12/2023<br>05:31          | new office updationfinal                        | new office updationfinal                                      | PRAMODHU<br>V                    | so (                                       | Outside<br>Jurisdiction                                                                                                    |             |               |  |
|                                               |                  | 2         | Chittur                            | 31/12/2023<br>07:21          | regfegergerg<br>-111111111111111111111111111111 | regfegergerg<br>-11111111111111111111111111111                | PRAMODHU<br>V                    | SO                                         | Outside<br>Jurisdiction                                                                                                    | VIEW        | EDIT          |  |
|                                               |                  | 3         | Alappuzha<br>( North)              | 18/10/2023<br>00:00          | wedwedede                                       | wedwedede                                                     | PRAMODHU<br>V                    | SO                                         | Outside<br>Jurisdiction                                                                                                    | VIEW        | EDIT          |  |
|                                               |                  | 4         | Alappuzha<br>( North)              | 29/11/2023<br>00:00          | rergerger11111                                  | refreferfre11111                                              | PRAMODHU<br>V                    | SO                                         | Outside<br>Jurisdiction                                                                                                    | VIEW        | EDIT          |  |
|                                               |                  | 5         | Ayoor                              | 01/12/2024<br>00:00          | new inspection office<br>updatedd1111           | new inspection office<br>updated1111                          | PRAMODHU<br>V                    | SO                                         | Outside<br>Jurisdiction                                                                                                    | VIEW        | EDIT          |  |
|                                               |                  | 6         | Parippally<br>110KV Sub<br>Station | 01/09/2024<br>00:00          | tretert00000                                    | 3trter00000                                                   | PRAMODHU<br>V                    | SO                                         | -                                                                                                    | VIEW        |               |  |
|                                               |                  | 7         | Parippally<br>110KV Sub<br>Station | 18/10/2023<br>00:00          | tretert999                                      | 3trter999                                                     | PRAMODHU<br>V                    | SO                                         | -                                                                                                    | VIEW        | -             |  |

Edit is possible only till user submit the inspection. User can either save or submit the inspection. Saved inspection can be edited until submit. Once submitted the inspection cannot be edited.

|                                                                                        |                                   | 6    |
|----------------------------------------------------------------------------------------|-----------------------------------|------|
| Sunrise meet                                                                           | Conducted ONot conducted          |      |
| Sunrise meet Remarks                                                                   | new inspection officeupdatedd1111 |      |
|                                                                                        |                                   | 6    |
| Store                                                                                  | ●Good ○Not good                   |      |
| Store Remarks                                                                          | new inspection officeupdatedd1111 |      |
|                                                                                        |                                   | 6    |
| Upload inspection images (max size 2MB)                                                |                                   |      |
| Image 1                                                                                | Choose file No file chosen        |      |
| Image 2                                                                                | Choose file No file chosen        |      |
| Image 3                                                                                | Channe file Ma file abases        |      |
|                                                                                        | Choose nie i No nie chosen        |      |
| Any other remarks/ Recommendations of the<br>inspecting officer (max: 1000 characters) | new inspection officeupdatedd1111 |      |
|                                                                                        |                                   | 6    |
| Cubmit                                                                                 |                                   | Sava |
| Submit                                                                                 |                                   | Save |

Once user click 'Add New inspection' button, user can select types on inspections such as Office inspection, transportation inspection, worksite inspection, installation inspection.

| SMART<br>Safety Management And | Reporting Tool  | WELCOME PRAMODHU V                                                           | , ASSISTANT EXECUTIVE ENGINEERELECTRICAL SUB DIVISION KESAVADASAPURAM<br>CURRENT ROLEASSISTANT EXECUTIVE ENGINEER AT DISTRIBUTION SUB DIVISION<br>CURRENT OFFICEELECTRICAL SUB DIVISION KESAVADASAPURAM |
|--------------------------------|-----------------|------------------------------------------------------------------------------|----------------------------------------------------------------------------------------------------|
| Home Salety Practices          | Accident Search | SafetyRegulations     Contact     Downloads     Help       Office Inspection | Logout                                                                                                    |

## Office Inspection

#### Inspection of Office

Employee Id of the Inspecting officer

Name of the Inspecting officer

Designation of the Inspecting officer

Office of the Inspecting officer

Electrical Section in which inspection is carried out Date of inspection

Staff Strength

OSufficent OShortage

Kozhinjampara

1058310

PRAMODHU V

Assistant Executive Engineer

Electrical Sub Division Kesavadasapuram

Staff Strength Remarks

Office Premises

OGood ONot clean

Office Premises Remarks

Documentation

OGood ONot updated

Documentation Remarks

## Installation Inspection

#### 

Observation

Type of installation

Remarks

HT Service Connection

OGood ONot Good

-

Upload site inspection images (max size 2MB) Image 1

Image 2

Browse... No file selected.

Dervice Nie Ele coloridad

## Transportation Inspection

#### **Transportation Inspection**

Employee Id of the Inspecting officer

Name of the Inspecting officer

Designation of the Inspecting officer

Office of the Inspecting officer

Electrical Section in which inspection is carried out Date of inspection

Loading

OGood ONot Good

Vellamunda

1058310

PRAMODHU V

Assistant Executive Engineer

Electrical Sub Division Kesavadasapuram

UnLoading

Loading Remarks

OGood ONot Good

UnLoading Remarks

Manual Transportation

Manual Transportation Remarks

OGood ONot Good

# Worksite Inspection

# Worksite Inspection

| Employee Id of the Inspecting officer                 | 1058310                                          |
|-------------------------------------------------------|--------------------------------------------------|
| Name of the Inspecting officer                        | PRAMODHU V                                       |
| Designation of the Inspecting officer                 | Assistant Executive Engineer                     |
| Office of the Inspecting officer                      | Electrical Sub Division Kesavadasapuram          |
| Electrical Section in which inspection is carried out | Koduvally                                        |
| Date of inspection                                    |                                                  |
| Location of work                                      |                                                  |
|                                                       |                                                  |
| Work done by                                          | Board                                            |
| Nature of work                                        | Construction -                                   |
| Type of work                                          | HT Service Connection                            |
| PTW                                                   | ⊖ <sub>Yes</sub> ⊖ <sub>No</sub> ⊙ <sub>NA</sub> |
| Remarks on PTW                                        |                                                  |
|                                                       |                                                  |
|                                                       |                                                  |

Reports for the inspection section wise, type wise, safety role wise and also date wise is available

| Home | Safety Practices | Accident Search | SafetyRegulations | s Contact Downloads  | Help                                          | Log              | put |
|------|------------------|-----------------|-------------------|----------------------|-----------------------------------------------|------------------|-----|
|      |                  |                 |                   |                      |                                               |                  |     |
|      |                  |                 |                   | Report Type* Inspect | ion Report Sectionwise                        | <b>▼</b>         |     |
|      |                  |                 | F                 | rom Date 10/03/2023  | To Date 10/31/2023                            | •                |     |
|      |                  |                 | Zone              | All                  | ✓ Circle Select                               | ~                |     |
|      |                  |                 | Division          | Select               | ✓ Subdivision Select                          | ~                |     |
|      |                  |                 | section           | Select               | <ul> <li>Inspecting Officer Design</li> </ul> | Safety Officer 🗸 |     |
|      |                  |                 |                   |                      | Submit                                        |                  |     |
|      |                  |                 |                   |                      |                                               |                  |     |